**Réseaux - IPCAM** 

[Mise à jour le 11/11/2021]

## Annexe 3 - Paramétrage d'un mobile « Android »

1. Activer le wifi. Vous devez voir le nom de votre réseau dans la liste des réseaux Wifi.

1/1

- 2. **Sélectionner** dlinkLANx x le numéro de votre réseau
- 3. Entrer le mot de passe et afficher les options avancées
  - Paramètre IP : Statique
  - $\circ\,$  Adresse IP : Celle que vous avez choisie
  - Masque de sous réseau de votre réseau
  - Passerelle : le routeur

From: http://webge.fr/dokuwiki/ - **WEBGE Wikis** 

Permanent link: http://webge.fr/dokuwiki/doku.php?id=reseaux:internet:ipcam:android

Last update: 2021/11/11 08:46

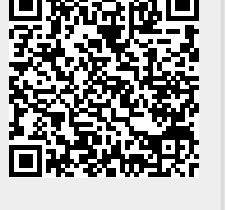

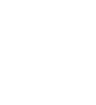